ОКПД 2 26.51.70.190 УТВЕРЖДЕН ЖАЯК.420000.002-70 РЭ-ЛУ

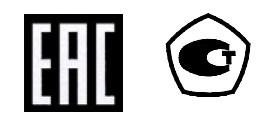

## Контроллеры промышленные

# 

## Процессорный модуль DevLink-C1000

Руководство по эксплуатации

ЖАЯК.420000.002-70 РЭ

#### Контроллеры промышленные DevLink.

#### Процессорный модуль DevLink-C1000.

Руководство по эксплуатации/1-е изд.

© 2020. ООО НПФ «КРУГ». Все права защищены.

Никакая часть настоящего издания ни в каких целях не может быть воспроизведена в какой бы то ни было форме и какими бы то ни было средствами, будь то электронные или механические, включая фотографирование, магнитную запись или иные средства копирования или сохранения информации, без письменного разрешения владельцев авторских прав.

Все упомянутые в данном издании товарные знаки и зарегистрированные товарные знаки принадлежат своим законным владельцам.

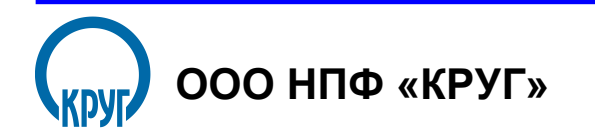

РОССИЯ, 440028, г. Пенза, ул. Германа Титова 1 Тел.: +7 (8412) 49-97-75, 49-72-24, 49-75-34 E-mail: <u>krug@krug2000.ru</u> <u>http://www.krug2000.ru</u>

Вы можете связаться со службой технической поддержки по E-mail: support@krug2000.ru

### 🛄 СОДЕРЖАНИЕ

|                            |               |                                                       | Стр.     |
|----------------------------|---------------|-------------------------------------------------------|----------|
| ВВЕДЕНИЕ                   |               |                                                       | 5        |
| ПЕРЕЧЕНЬ                   | ПРИНЯТ        | ТЫХ СОКРАЩЕНИЙ                                        | 6        |
| 1. НАЗНАЧ                  | ЕНИЕ И        | ЗДЕЛИЯ                                                | 7        |
| 2. ТЕХНИЧ                  | ЕСКИЕ У       | КАРАКТЕРИСТИКИ                                        | 8        |
| 2.1 Габар                  | оитные р      | оазмеры                                               | 8        |
| 2.2 Харак                  | теристи       | іки вычислительного ядра:                             | 8        |
| 2.3 Парам                  | иетры э       | лектропитания изделия:                                | 8        |
| 2.4 Харак                  | теристи       | іки интерфейсов и метрологические характеристики :    | 8        |
| 2.5 Устой                  | чивость       | ь к воздействию внешних факторов                      | 9        |
| 2.6 Устой                  | чивость       | ь к механическим воздействиям                         | 9        |
| 2.7 Элект                  | ромагни       | итная совместимость                                   | 9        |
| 2.8 Безог                  | асность       |                                                       | 10       |
| 2.9 Надеж                  | кность _      |                                                       | 10       |
| 2 COCTAR                   | ИЭПЕП         | Na                                                    | 11       |
| J. COCTAD                  | тар<br>Ство и |                                                       | 11<br>12 |
|                            |               |                                                       | 12       |
| <b>4.1 ООЩИ</b><br>и и и и |               |                                                       | 1Z       |
| 4.1.11                     |               |                                                       | 13<br>15 |
|                            | 4.1.1.1       |                                                       | 15<br>15 |
|                            | 4.1.1.2       |                                                       | 13       |
|                            | 4.1.1.3       | Слоты Silvi-т и Silvi-2 для установки двух Silvi-карт | 17       |
|                            | 4.1.1.4       | Tasbem «ANTENNA»                                      | 17       |
|                            | 4116          | Разъем «RS-485/RS-422»                                | 17       |
|                            | 4.1.1.7       | Разъем «I/O»                                          | 19       |
|                            | 4.1.1.8       | Разъем интерфейса «RS-232»                            | 21       |
|                            | 4.1.1.9       | Кнопка «SET»                                          | 22       |
|                            | 4.1.1.10      | Кнопка «MODE»                                         | 22       |
|                            | 4.1.1.11      | Элементы индикации «INIT», «STATUS», «А», «В»         | 22       |
| 4.1.2                      | Назначен      | ние разъемов на дополнительной плате ввода-вывода     | 22       |
|                            | 4.1.2.1       | Разъем "DIO" на дополнительной плате                  | 22       |
|                            | 4.1.2.2       | Разъем "AIN" на дополнительной плате                  | 23       |
|                            | 4.1.2.3       | Работа с платой                                       | 23       |
| 4.2 Режи                   | мы рабо       | Эты                                                   | 29       |

4.2.1 Режимы работы DevLink® отображаются индикацией светодиодов «INIT»,

| 4.2.2Описание работы встраиваемого программного обеспечения и                                        |      |
|----------------------------------------------------------------------------------------------------|------|
| программирование прикладных задач изложено в инструкции «Система реального врем                      | ени  |
| контроллера DevLink. Руководство Пользователя»                                                       | _ 29 |
| 5. ВЗАИМОДЕЙСТВИЕ С ДРУГИМИ ИЗДЕЛИЯМИ                                                                | 30   |
| 6. СРЕДСТВА ИЗМЕРЕНИЯ И ПРИНАДЛЕЖНОСТИ                                                               | 31   |
| 7. МАРКИРОВКА И ПЛОМБИРОВАНИЕ                                                                        | 31   |
| 8. УПАКОВКА                                                                                          | 31   |
| 9. ИСПОЛЬЗОВАНИЕ ПО НАЗНАЧЕНИЮ                                                                       | 32   |
| 9.1 Сведения об ограничениях                                                                         | 32   |
| 9.2 Подготовка к использованию                                                                       | 32   |
| 9.3 Распаковка                                                                                       | 32   |
| 9.4 Объем и последовательность внешнего осмотра изделия                                              | 32   |
| 9.5 Монтаж                                                                                           | 33   |
| 9.6 Подготовка к работе                                                                              | 33   |
| 9.7 Демонтаж                                                                                         | 34   |
| 9.8 Использование изделия                                                                            | 34   |
| 9.9 Меры безопасности                                                                                | 34   |
| 10. ТЕХНИЧЕСКОЕ ОБСЛУЖИВАНИЕ                                                                         | _ 36 |
| 10.1Техническое обслуживание                                                                         | 36   |
| 10.2Меры безопасности                                                                                | 37   |
| 10.3Техническое освидетельствование                                                                  | 38   |
| 10.4Периодическая поверка                                                                            | 38   |
| 11. ТЕКУЩИЙ РЕМОНТ                                                                                   | _ 39 |
| 12.ХРАНЕНИЕ                                                                                          | _ 39 |
| 13. ТРАНСПОРТИРОВАНИЕ                                                                                | _ 39 |
| 14. УТИЛИЗАЦИЯ                                                                                       | _ 39 |
| 15.ПРАВИЛА И УСЛОВИЯ РЕАЛИЗАЦИИИ                                                                     | _ 40 |
| 16.ГАРАНТИИ ИЗГОТОВИТЕЛЯ                                                                             | _ 40 |
| ПРИЛОЖЕНИЕ 1. Схемы подключения                                                                      | _ 41 |
| ПРИЛОЖЕНИЕ 2. Настройки при проведении поверки характеристик каналов<br>измерений интервалов времени | _ 44 |

#### введение

Настоящее руководство по эксплуатации (РЭ) содержит общие сведения о конструкции, принципе действия и характеристиках **Процессорного модуля** Контроллеров промышленных DevLink (далее по тесту **DevLink или Процессорный модуль DevLink**) а также указания, необходимые для правильной и безопасной эксплуатации изделия, оценки его технического состояния и утилизации.

Эксплуатация **DevLink<sup>®</sup>** должна проводиться лицами, ознакомленными с принципом работы, конструкцией изделия и настоящим РЭ.

В ходе эксплуатации **DevLink<sup>®</sup>** персоналу надлежит исполнять рекомендации, изложенные в «Правилах техники безопасности при эксплуатации электроустановок потребителей».

#### ПЕРЕЧЕНЬ ПРИНЯТЫХ СОКРАЩЕНИЙ

**АСУ ТП** — Автоматизированная система управления технологическими процессами - совокупность математических методов, технических средств и организационных комплексов, воплощающих в себе рациональное управление сложными объектами или процессами в соответствии с заданной целью.

Стандарт GSM — Global System for Mobile Communications - глобальный цифровой стандарт для мобильной сотовой связи.

**SMS** — Short Messsage Service - короткие текстовые сообщения, получаемые или отправляемые непосредственно с мобильного телефона.

**GPRS** — General Packet Radio Service - пакетная радиосвязь общего пользования, надстройка над технологией мобильной связи GSM, осуществляющая пакетную передачу данных.

Ethernet — Стандарт организации локальных сетей (ЛВС), описанный в спецификациях IEEE 802.3. Использует полосу 10 или 100 Мбит/с и метод доступа к среде CSMA/CD.

**TCP/IP** — TCP/IP (Transmission Control Protocol/Internet Protocol - протокол управления передачей (протокол Internet).

Сокетное соединение — Сетевое соединение клиент-сервер через TCP/IP.

**SIM-карта** — Модуль идентификации абонента (от англ. Subscriber Identification Module) идентификационный модуль абонента, применяемый в мобильной связи.

**ID-номер** — В контексте данного документа - идентификационный номер SIM-карты, (последние 9 цифр телефонного номера SIM-карты).

ПО — Программное обеспечение.

ПК — Персональный компьютер

**Терминатор** — (заглушка, согласующая нагрузка) - устройство, подключаемое к открытому концу линии передачи, для подавления отраженных сигналов.

«Сухой контакт» — Контакт, у которого отсутствует гальваническая связь с цепями электропитания и «землёй».

**OPC** — OPC (OLE for Process Control) - технология универсального механизма обмена данными в системах контроля и управления, обеспечивающая независимость потребителей от наличия или отсутствия драйверов или протоколов.

**ОРС-сервер** - программа, получающая данные от устройств и преобразующая их в формат ОРС.

**ОРС-клиент** - программа, принимающая данные от ОРС-серверов в формате ОРС и преобразующая их во внутренний формат устройства или системы.

6

#### 1. НАЗНАЧЕНИЕ ИЗДЕЛИЯ

**DevLink<sup>®</sup>**—это техническое средство, предназначенное для выполнения различных функций в зависимости от технических характеристик аппаратной платформы и настройки встроенного программного обеспечения.

Назначение изделий, основные функции и области применения изложены в настоящем документе и соответствующих руководствах на программное обеспечение.

#### 2. ТЕХНИЧЕСКИЕ ХАРАКТЕРИСТИКИ

#### 2.1 Габаритные размеры

Габаритные размеры и вес компонентов **DevLink®** приведены в таблице 1.

Таблица 1 – Габаритные размеры и вес компонентов DevLink®

| Компоненты DevLink <sup>®</sup>                       | Размеры,<br>не более, мм | Вес,<br>не более, кг |
|-------------------------------------------------------|--------------------------|----------------------|
| Процессорный модуль                                   | 140x90x65                | 0,5                  |
| Примечание: в комплект поставки GSM-антенна не входит |                          |                      |

#### 2.2 Характеристики вычислительного ядра:

- Центральный процессор АТ91SAM9G20, 400 МГц
- Системное ОЗУ SDRAM PC 64/128 Мбайт
- Flash-память для хранения ПО, прикладных программ и трендов (архивных значений параметров) 128/256/512/1024 Мбайт
  - Астрономический таймер-календарь с питанием от резервной батареи
  - Сторожевой таймер WatchDog.

#### 2.3 Параметры электропитания изделия:

• питание **DevLink<sup>®</sup>** может осуществляться от сети переменного тока 220 В частотой

50 Гц или от источника постоянного тока напряжением 24В (вариант выбирается при заказе);

- допустимый диапазон изменения напряжения 220В (170-260) В;
- допустимый диапазон изменения напряжения 24В (18-30)В;
- потребляемая мощность, не более 14 Вт.

#### 2.4 Характеристики интерфейсов и метрологические характеристики :

- Режимы обмена данными Ethernet
- Интерфейсы RS-232, RS-422, RS-485, OneWire, USB, mini-USB (в данной модификации не поддерживается)
- Слот MicroSD (в данной модификации не поддерживается)
- Стандарт сотовой связи GSM 900/1800/1900.
   ВНИМАНИЕ!

Рекомендуемые характеристики к каналам связи с верхним уровнем:

- ✓ Скорость подключения контроллеров не менее 128 Кб/с
- ✓ Поддержка TCP/IP
- ✓ Статическая IPv4 адресация
- ✓ Скорость подключения серверов сбора данных должна быть не менее 2 Мб/с

- Максимальная длина линии связи с прибором:
  - ✓ при использовании интерфейса RS-232 до 10 м
  - ✓ при использовании интерфейса RS-422 до 1000 м
  - ✓ при использовании интерфейса RS-485 до 1000 м
- Число физических входов/выходов «на борту» контроллера\*: 4 входа типа «сухой контакт» и 2 дискретных выхода
- Дополнительное число физических входов/выходов «на борту» контроллера при установке Платы ввода-вывода (см. раздел 4.1.2 «Назначение разъемов на дополнительной плате ввода-вывода»): 6 входов типа «сухой контакт» или дискретных выходов (для каждого канала настраивается индивидуально), 8 аналоговых входов типа 4-20 мА
- Максимальное число входных цифровых датчиков с интерфейсом OneWire: 20шт.
- Количество подключаемых к одному процессорному модулю внешних модулей ввода/вывода DevLink-A10 до 197

\*Примечание: для обеспечения работоспособности схемы резервирования будут задействованы 2 дискретных выхода и 2 дискретных входа. Для подключения датчиков в этом случае можно использовать только 2 оставшихся дискретных входа.

| Пределы допускаемой абсолютной среднесуточной погрешности хода часов (текущего |                         |  |  |
|--------------------------------------------------------------------------------|-------------------------|--|--|
| времени) без внешней синхронизации (в автономном режиме), с                    |                         |  |  |
| в нормальных условиях                                                          | в условиях эксплуатации |  |  |
| ±2                                                                             | ±3                      |  |  |

Межповеровный интервал – 4 года.

#### 2.5 Устойчивость к воздействию внешних факторов

Рабочие условия применения:

- Температура окружающего воздуха от -40°С до +60°С
- Влажность окружающего воздуха от 5% до 85% при температуре не более +35°С без конденсации влаги (группа исполнения В3 по ГОСТ 12997)
- Атмосферное давление от 84,0 до 107,7 кПа (группа исполнения Р1 по ГОСТ 12997).

#### 2.6 Устойчивость к механическим воздействиям

По устойчивости к механическим воздействиям **DevLink**<sup>®</sup> соответствует виброустойчивому исполнению L1 по ГОСТ12997.

#### 2.7 Электромагнитная совместимость

2.1.1 **DevLink**<sup>®</sup> устойчив к электромагнитным помехам в соответствии с ГОСТ Р 51317.4.2-99, ГОСТ Р 51317.4.3-99, ГОСТ Р 51317.4.4-99, ГОСТ Р 51317.4.5-99, ГОСТ Р 51317.4.11-99. 2.1.2 **DevLink<sup>®</sup>** устойчив к воздействию внешних магнитных полей напряженностью до 400 А/м.

2.1.3 Уровень индустриальных помех в сети питания и радиопомех соответствует требованиям ГОСТ Р 51318.22-99.

#### 2.8 Безопасность

При эксплуатации, техническом обслуживании и поверке необходимо соблюдать Правила технической эксплуатации электроустановок потребителей.»

2.1.4 Степень защиты **DevLink<sup>®</sup>** от воздействия пыли и воды соответствует группе IP20 по ГОСТ 14254.

2.1.5 По типу защиты от поражения электрическим током DevLink относится к I классу (электропитание 220V), к III классу (электропитание 24V) по ГОСТ IEC 60950-1-2014.

2.1.6 Электрическая прочность изоляции цепей питания **DevLin<sup>k®</sup>** выдерживает повышенное напряжение до 1,5 кВ в течение 1 мин при температуре (20±5) °C.

2.1.7 Электрическое сопротивление изоляции электрических цепей питания между собой и относительно корпуса **DevLink**<sup>®</sup> составляет:

- не менее 20 МОм при температуре окружающего воздуха до 25°С;
- не менее 5 МОм при температуре (25 40)°С.

#### 2.9 Надежность

Параметры надежности **DevLink**<sup>®</sup>:

- средняя наработка на отказ не менее 150 000 часов;
- средний срок службы не менее 20 лет.

#### 3. СОСТАВ ИЗДЕЛИЯ

**DevLink<sup>®</sup>** представляет собой автономное устройство без органов управления, выполненное в корпусе из ABS-пластика с креплением на DIN-рейку.

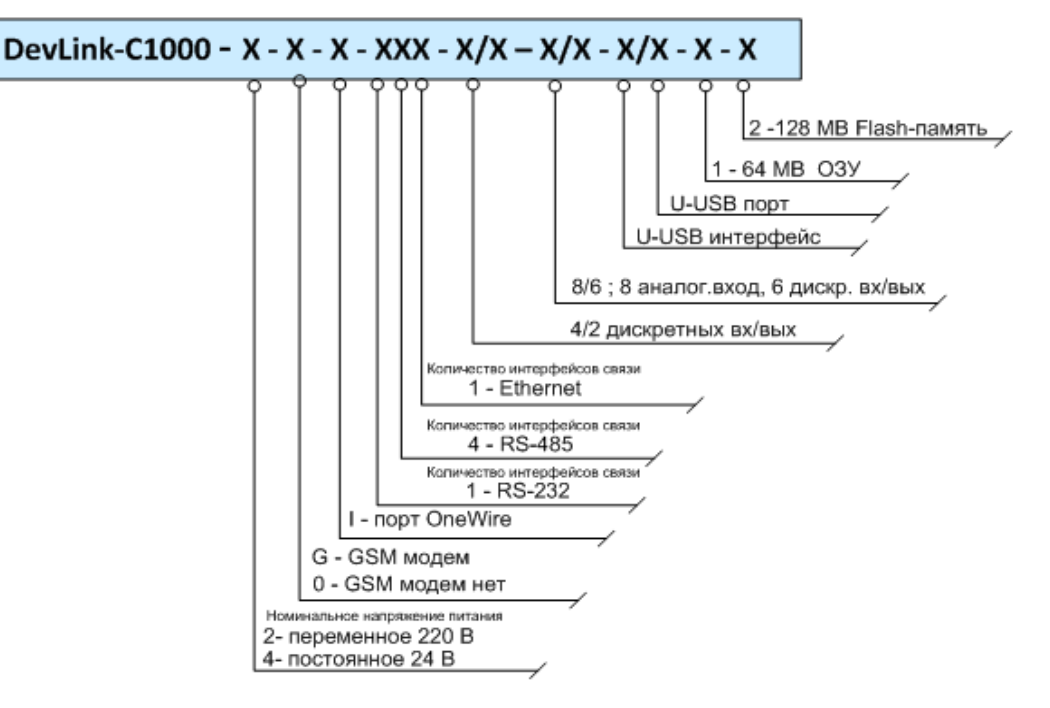

Условное обозначение **DevLink**<sup>®</sup> представлено схемой.

Рисунок 1 – Условное обозначение **DevLink** 

#### Пример: DevLink-C1000-4-GI-141-4/2-0-U/U-1-2

DevLink-C1000 – промышленный контроллер

- 4 постоянное напряжение питания 24 В
- G GSM модем
- I интерфейс I2C (OneWire)
- **1** 1 порт RS-232 (<u>1 порт RS232</u> с управлением потока данных конфигурируется в <u>2 усеченных порта RS232</u>
- 4 4 порта RS-485 (2 порта RS-485 конфигурируются в 1 порт RS 422)
- 1 1 порт Ethernet
- 4/2 4 дискр. входа, 2 дискр. выхода
- 0 плата ввода-вывода не установлена. (8/6 плата установлена)
- **U** USB интерфейс
- U USB порт
- 1- 64 MB O3Y SDRAM
- 2- 128 MB Flash-память

#### 4. УСТРОЙСТВО И РАБОТА

#### 4.1 Общие сведения

Процессорный модуль **DevLink<sup>®</sup>** помещен в корпус из ударопрочного пластика.

**DevLink<sup>®</sup>** представляет собой процессорный модуль с резидентным программным обеспечением. На рисунке 2 показан внешний вид **DevLink<sup>®</sup>**.

На корпус **DevLink**<sup>®</sup> нанесена информация и данные в соответствии с ТР ТС 020/2011 и ТР ТС 004/2011.

Процессорный модуль **DevLink<sup>®</sup>** может состоять из материнской платы и двух дополнительных плат: платы GSM-модуля и платы ввода-вывода (см. раздел 4.1.2 «Назначение разъемов на дополнительной плате ввода-вывода»)

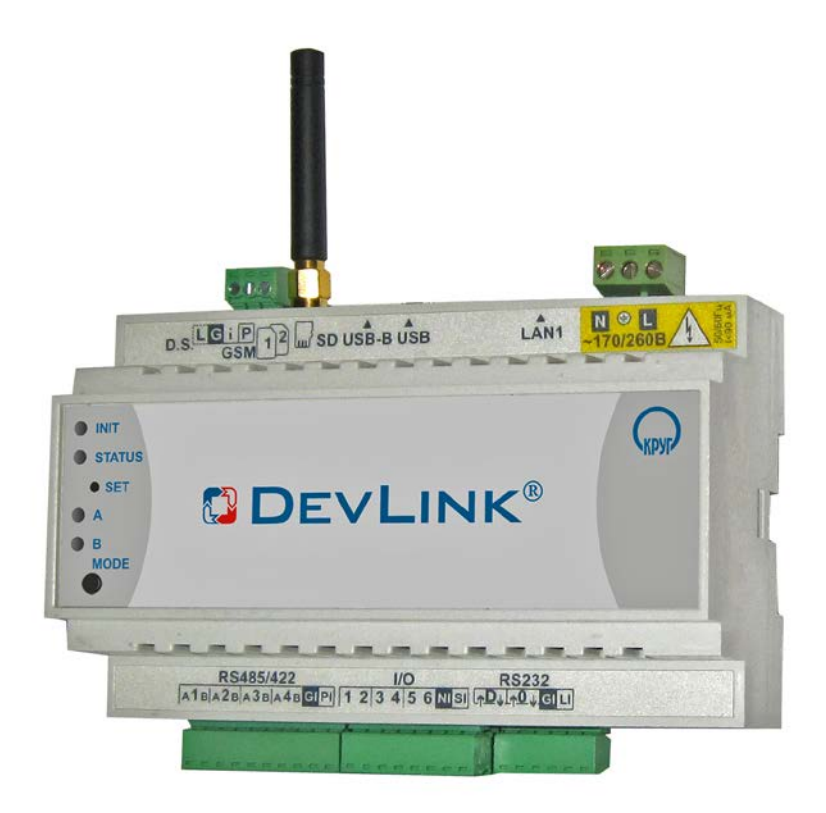

Рисунок 2 – Внешний вид DevLink®

Процессорный модуль **DevLink**<sup>®</sup>В содержит следующие узлы:

- Разъем «POWER» с общей землей для подвода напряжения 220В переменного тока или 24В постоянного тока, импульсный источник вторичных напряжений с разделительным трансформатором;
- Микроконтроллер, память SDRAM, Flash-память, таймер-календарь с батареей резервного питания;
- Один сетевой интерфейс Ethernet с трансформаторной гальванической изоляцией;

- Один разъем интерфейса «USB-host» без гальванической изоляции (в данной модификации не поддерживается);
- Один разъем интерфейса «mini-USB» (в данной модификации не поддерживается);
- Один разъем «MicroSD» (в данной модификации не поддерживается);
- Интерфейс канала **GSM** (опция) с разъемом для антенны и двумя SIM-картами пользователя;
- Порт OneWire для подключения до 20 цифровых датчиков с интерфейсом OneWire, без гальванической изоляции;
- Разъем «**RS-232**» интерфейса RS-232 с гальванической изоляцией;
- Разъем «I/O» ввода/вывода 6-ти дискретных сигналов (4/2 дискр. вх/вых)
- Разъем «RS-485/RS-422» 4-х интерфейсов RS-485 или 2-х RS-422 с гальванической изоляцией
- Сервисная кнопка «SET»;
- Сервисная кнопка «**MODE**»
- Элементы индикации состояния DevLink® «INIT», «STATUS», «A», «B»

На дополнительной плате ввода-вывода расположены:

- Разъем «**DIO**» 6 дискретных входных/выходных каналов с гальванической изоляцией
- Разъем «**AIN**» 8 каналов ввода аналоговых сигналов с групповой гальванической изоляцией.

На рисунке 3 представлен процессорный модуль DevLink® со снятой верхней крышкой, на рисунке 4 представлен процессорный модуль DevLink® с дополнительной платой и снятой

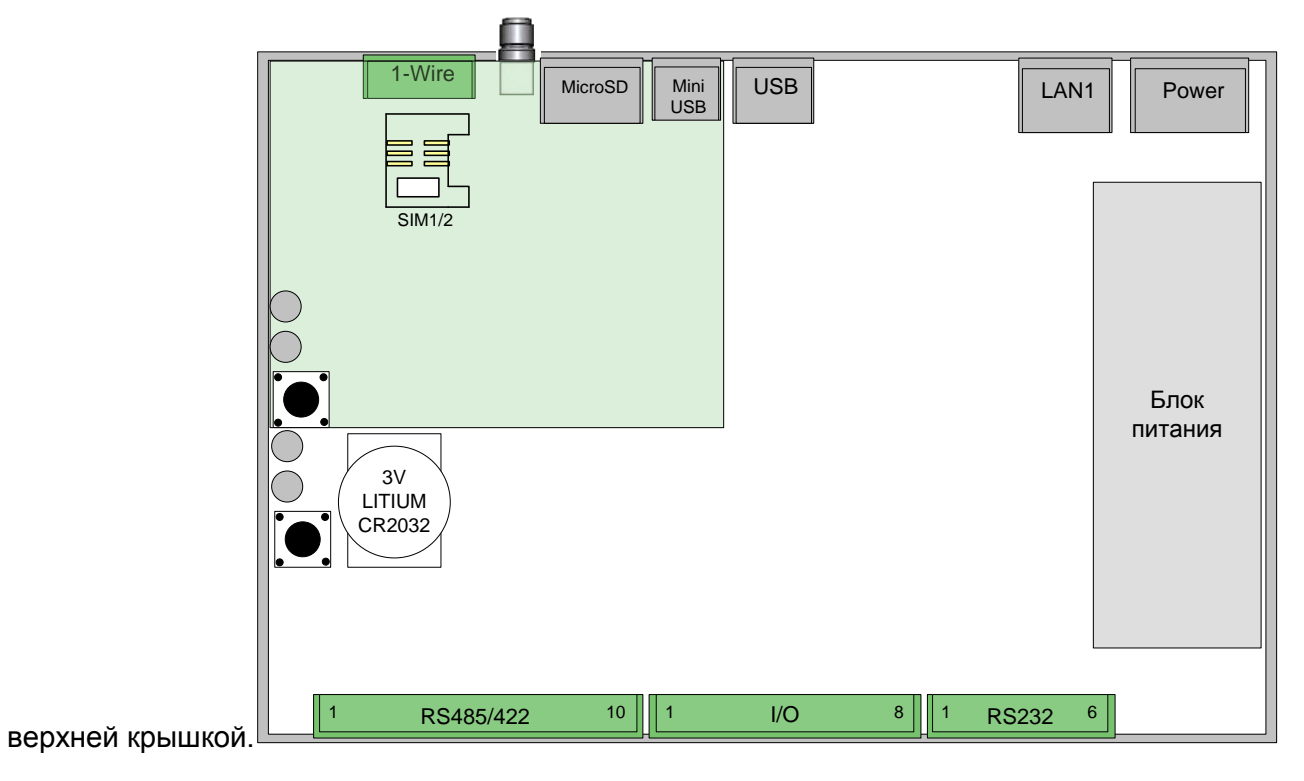

Рисунок 3 – DevLink<sup>®</sup>

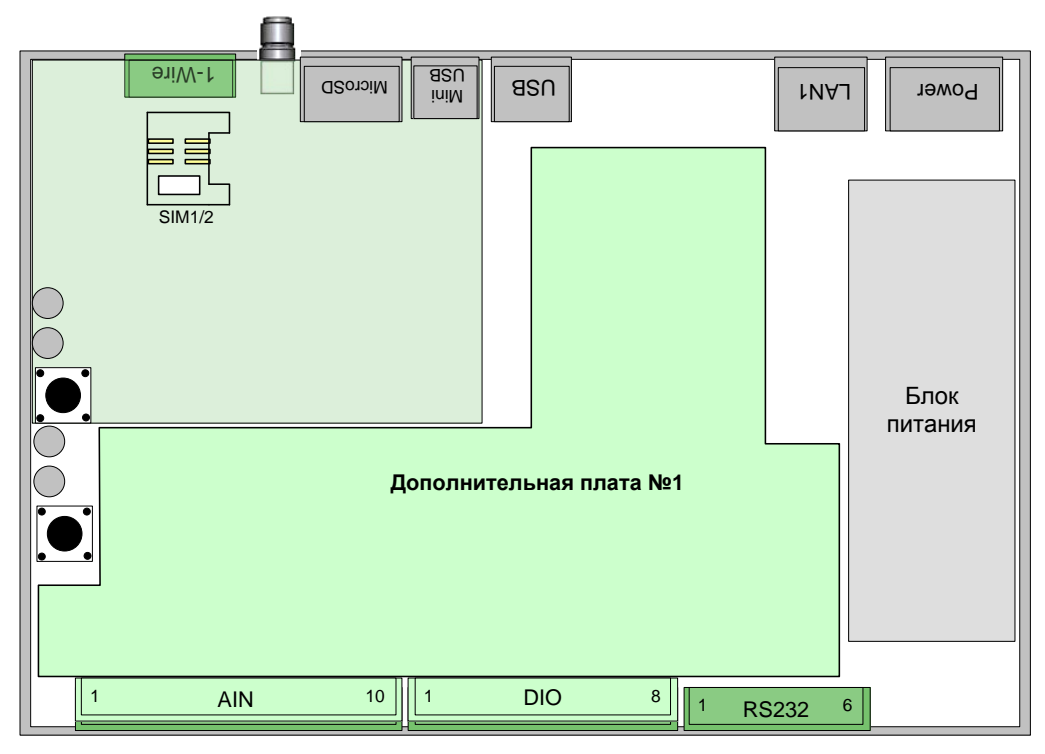

Рисунок 4 – **DevLink<sup>®</sup> с** дополнительной платой ввода-вывода

#### 4.1.1 Назначение разъемов на плате DevLink®

#### 4.1.1.1 Разъем питания «POWER»

Подключение напряжения питания к **DevLink**<sup>®</sup> производится с помощью разъема «**POWER**». **DevLink**<sup>®</sup> имеет защиту от превышения входным напряжением допустимого предела. Таблицы 3 и 4 содержат информацию о назначении контактов разъема питания «**POWER**» (рисунок 5).

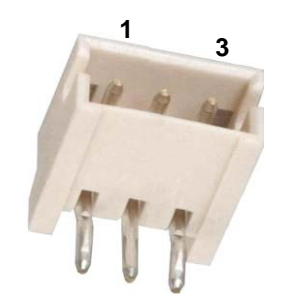

Рисунок 5 – Разъем (вилка).

Таблица 3 - Назначение контактов разъема питания «POWER» для напряжения ~220В

| Номер контакта | Обозначение контакта | Назначение контакта |
|----------------|----------------------|---------------------|
| 1              | Ν                    | Нейтраль            |
| 2              | GND                  | Общий               |
| 3              | L                    | Фаза                |

| Габлица 4 - Назначение | контактов разъема | питания "POWER" | для напряжения =24В |
|------------------------|-------------------|-----------------|---------------------|
|------------------------|-------------------|-----------------|---------------------|

| Номер контакта | Обозначение контакта | Назначение контакта |
|----------------|----------------------|---------------------|
| 1              | -                    | -24B                |
| 2              | GND                  | Общий               |
| 3              | +                    | +24B                |

#### 4.1.1.2 Разъемы локальной сети «LAN1»

**DevLink**<sup>®</sup> имеет один интерфейс Ethernet 10/100Base-TX, удовлетворяющий спецификации IEEE 802.3. Контроллеры Ethernet автоматически переключают скорость 10 или 100 Мбит/с, определяют отключение от сети, обеспечивают выполнение сетевых алгоритмов, обнаружение коллизий и управление передачей данных.

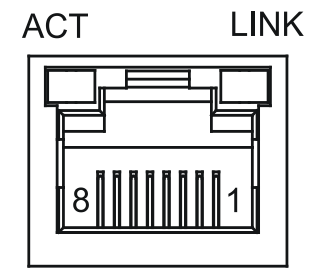

Рисунок 6 – Разъем Ethernet

Таблица 5 содержит информацию о назначении контактов «LAN1».

| Номер контакта | Обозначение контакта | Назначение контакта          |
|----------------|----------------------|------------------------------|
| 1              | RD+                  | Принимаемые данные, «плюс»   |
| 2              | RD-                  | Принимаемые данные, «минус»  |
| 3              | TD+                  | Передаваемые данные, «плюс»  |
| 4-5            | —                    | Не подключен                 |
| 6              | TD-                  | Передаваемые данные, «минус» |
| 7-8            |                      | Не подключен                 |

Таблица 5- Назначение контактов разъемов «LAN1»

Разъем Ethernet имеет светодиодную индикацию (рисунок 6). Светодиодный индикатор «LINK» включается, когда контроллер Ethernet обнаруживает на другом конце сетевого кабеля контроллер, поддерживающий скорость 100 Мбит/с. Этим устройством может являться концентратор (HUB), коммутатор (switch) или любой другой контроллер Ethernet, удовлетворяющий спецификации IEEE 802.3. Если контроллер Ethernet обнаруживает на другом конце сетевого кабеля контроллер, поддерживающий скорость 10 Мбит/с, то индикатор остается выключенным. В таблице 6 приведено описание функций светодиодов.

Таблица 6 - Описание функций светодиодов «АСТ» и «LINК».

| Состояние и режимы работы                                                                                                    | АСТ (желт.)        | LINK (зелен.)          |
|----------------------------------------------------------------------------------------------------|--------------------|------------------------|
| <ol> <li>Не подано питание</li> <li>Отказ контроллера Ethernet</li> <li>Сетевой кабель Ethernet не подключен</li> <li>Контроллер Ethernet на другом конце линии не обнаружен</li> </ol> | Не<br>используется | Выключен<br>(не горит) |
| На другом конце сетевого кабеля обнаружен контроллер<br>Ethernet 10/100 Мбит/с                                                                                                    | Не<br>используется | Включен<br>(горит)     |
| Обмен данными по сети со скоростью 10/100 Мбит/с                                                                                                    | Не<br>используется | Включен<br>(мигает)    |

Краткие характеристики интерфейса:

- интерфейс Ethernet 10Base-TX и 100Base-TX использует один тип кабеля;
- рекомендуемый тип кабеля экранированная или неэкранированная витая пара проводников с волновым сопротивлением 100 Ом категории 5;
- длина кабеля для 100Base-TX до 140 м, для 10Base-TX до 185 м;
- автоматическое определение типа контроллера Ethernet, подключенного на другом конце устройства и автоматическое переключение скорости передачи по сети;
- автоматическое определение подключения и отключения сети.

#### ВНИМАНИЕ!

По умолчанию DevLink настроен на работу в подсети 192.168.10.х и имеет IP адрес 192.168.10.248. Обязательна предварительная настройка (проверка), что ПК находится в той же подсети, а адрес 192.168.10.248 не занят другими устройствами.

4.1.1.3 Слоты SIM-1 и SIM-2 для установки двух SIM-карт

На плате процессорного модуля **DevLink**<sup>®</sup> предусмотрены два слота SIM-1 и SIM-2 для установки двух SIM-карт пользователя. SIM-карты не входят в комплект поставки прибора (приобретаются пользователем самостоятельно).

#### ВНИМАНИЕ!

При установке/съёме SIM-карты принимайте меры предосторожности для предотвращения электростатических разрядов:

- Не прикасайтесь к контактам SIM-карты.
- Перед выполнением процедуры коснитесь рукой клеммы заземления устройства DevLink.
- Установку/съём SIM-карты производите при выключенном питании устройства DevLink.

#### 4.1.1.4 Разъем «ANTENNA»

Разъем «ANTENNA» предназначен для подключения к **DevLink**<sup>®</sup> антенны GSM. Модуль радиоканала подключен к порту процессора UART1 (таблица 10).

Таблица 10 - Соответствие UART номеру последовательного порта

| UART  | Интерфейс | Устройство Linux | Номер порта |
|-------|-----------|------------------|-------------|
| UART1 | GSM       | /dev/ttyS2       | 3           |

#### ВНИМАНИЕ!

При подключении/отключении антенны GSM принимайте меры предосторожности для предотвращения электростатических разрядов:

- Не прикасайтесь к разъёмам антенны и устройства DevLink.
- Перед подключением антенны снимите с нее статическое электричество, коснувшись клеммы заземления DevLink металлическим разъемом антенны.
- Перед выполнением процедуры коснитесь рукой клеммы заземления DevLink.
- Подключение/отключение антенны производите при выключенном питании DevLink.

#### 4.1.1.5 Порт «**1-Wire**»

Разъем предназначен для подключения к контроллеру цифровых датчиков с интерфейсом OneWire®. Датчики не входят в комплект контроллера.

Таблица 9 содержит информацию о назначении контактов порта 1-Wire (рисунок 9).

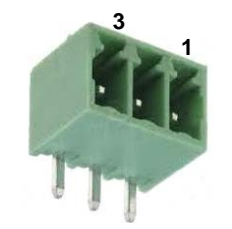

Рисунок 9 – Разъем (вилка).

| Номер<br>контакта | Обозначение | Обозначение контакта | Назначение контакта |
|-------------------|-------------|----------------------|---------------------|
| (опция)           | L           | +5V (Out)            | Питание             |
| 1                 | G           | GND                  | Общий               |
| 2                 | I           | SNS                  | Шина 1-Wire®        |
| 3                 | Р           | +16.5V               | Питание             |

#### Таблица 9 - Назначение контактов порта 1-Wire

#### 4.1.1.6 Разъем «RS-485/RS-422»

На разъем "**RS-485/RS-422**" (рисунок 10) может быть выведено до 4 последовательных асинхронных интерфейсов UART. Интерфейсы могут иметь физическую среду RS-485 или RS-422. Все интерфейсы снабжены гальванической изоляцией и поддерживают работу со стандартными скоростями обмена до 57 600 бит/с.

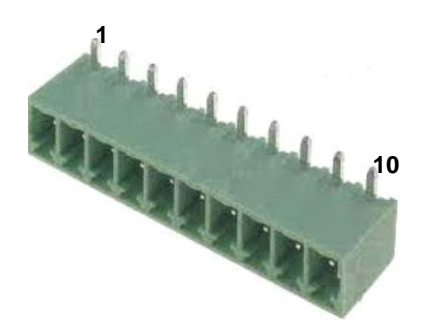

Рисунок 10 – Разъем (вилка).

Выбор порта процессора и желаемой физической среды интерфейса осуществляется программным конфигурированием. В таблице 11 приведены возможные варианты выбора различных комбинаций интерфейсов.

Таблица 11 – Выбор типов интерфейсов для разъема RS-485/RS-422

| Порт<br>процессора | Номер порта | Интерфейсы на<br>разъеме RS-<br>485/RS-422 |
|--------------------|-------------|--------------------------------------------|
| UART2              | 4           | RS-485                                     |
| UART3              | 5           | RS-485                                     |
| UART4              | 6           | RS-485                                     |
| UART5              | 7           | RS-485                                     |
|                    |             |                                            |
| UART2              | 4           | Не используется                            |
| UART3              | 5           | RS-422                                     |
| UART4              | 6           | RS-485                                     |
| UART5              | 7           | RS-485                                     |
|                    |             |                                            |
| UART2              | 4           | RS-485                                     |
| UART3              | 5           | RS-485                                     |
| UART4              | 6           | Не используется                            |

| UART5 | 7 | RS-422          |
|-------|---|-----------------|
|       |   |                 |
| UART2 | 4 | Не используется |
| UART3 | 5 | RS-422          |
| UART4 | 6 | Не используется |
| UART5 | 7 | RS-422          |

Таблица 12 содержит информацию о назначении контактов разъема RS-485/RS-422.

| Номер    | Обозначение | UART2  | UA     | RT3    | UART4  | UA     | RT5    |
|----------|-------------|--------|--------|--------|--------|--------|--------|
| контакта | контакта    | RS-485 | RS-485 | RS-422 | RS-485 | RS-422 | RS-485 |
| 1        | 1A          |        |        | _      |        | Tx+    | DATA+  |
| 2        | 1B          |        |        |        |        | Tx-    | DATA-  |
| 3        | 2A          | —      | —      | _      | DATA+  | Rx+    | —      |
| 4        | 2B          | —      | —      |        | DATA-  | Rx-    |        |
| 5        | ЗA          | —      | DATA+  | Tx+    |        | —      |        |
| 6        | 3B          | —      | DATA-  | Tx-    |        | —      |        |
| 7        | 4A          | DATA+  | —      | Rx+    | —      | —      |        |
| 8        | 4B          | DATA-  |        | Rx-    |        |        |        |
| 9        | GI          | GND    |        | GND    |        | GND    | GND    |
| 10       | PI          | +13V   |        | +13V   |        | +13V   | +13V   |

Таблица 12 - Назначение контактов разъема «RS-485/RS-422»

Ниже приведены некоторые рекомендации по организации сетей на основе интерфейсов RS-485 для промышленного применения.

Сигналы подключаются с помощью экранированного кабеля типа "витая пара" UTP(FTP) кат.5 с двумя или четырьмя витыми парами в общем экране. Рекомендуется использовать кабель КИПЭВ 2x2x0,6 (НПП «Спецкабель») или КСВПВ UTP 2x2x0,6. Экран кабеля подключается к клемме заземления только на одном конце линии связи, обычно со стороны **DevLink**<sup>®</sup> внутри монтажного шкафа.

Топология сети для подключения устройств на RS-485 – магистраль. На концах линии связи необходимо установить согласующие резисторы 0,125 Вт номиналом 120 Ом. Рекомендуемая длина кабеля для скорости передачи 57 600 бит/с – не более 500 м, для скорости 9600 бит/с – не более 1200 м. Допустимые ответвления от магистрали для подключения устройств – не более 1,5 м. Количество узлов в одном сегменте – не более 32.

Последовательный интерфейс RS-485/RS-422 имеет универсальное применение. Наличие гальванической изоляции позволяет подключать к интерфейсу устройства, расположенные на большом расстоянии, и работать в условиях сильных электромагнитных помех. Интерфейс снабжен защитой от высоковольтных импульсных помех на линиях связи.

#### 4.1.1.7 Разъем «I/O»

Разъем «I/O» **DevLink**<sup>®</sup> (рисунок 11) предназначен для подключения датчиков и исполнительных механизмов с дискретным входом/выходом. В приложении 1 приведен

пример подключения датчиков к **DevLink**<sup>®</sup>. Все каналы снабжены защитой от высоковольтных импульсных помех на линиях связи, гальваническая изоляция отсутствует.

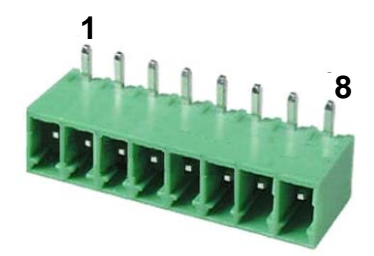

Рисунок 11 – Разъем (вилка).

Таблица 13 содержит информацию о назначении контактов разъема I/O.

Таблица 13 - Назначение контактов разъема «I/O»

| Номер    | Обозначение | Назначение                   | Сигнал |
|----------|-------------|------------------------------|--------|
| контакта | контакта    | контакта                     |        |
| 1        | 1           | Канал вывода 1               | OUT1   |
| 2        | 2           | Канал вывода 2               | OUT2   |
| 3        | 3           | Канал ввода 1                | IN1    |
| 4        | 4           | Канал ввода 2                | IN2    |
| 5        | 5           | Канал ввода 3                | IN3    |
| 6        | 6           | Канал ввода 4                | IN4    |
| 7        | NI          | GND (Общий)                  | GND    |
| 8        | SI          | +13V (питание внеш.датчиков) | +13V   |

Схема подключения к дискретным входам (схема с общим плюсом):

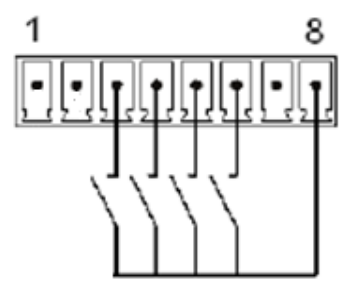

Схема подключения реле к дискретным выходам:

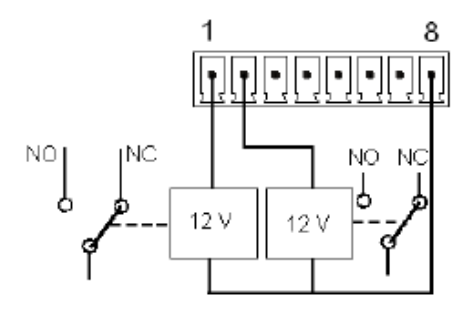

#### 4.1.1.8 Разъем интерфейса «RS-232»

Порт для подключения устройств по интерфейсу «**RS-232**» (рисунок 11)

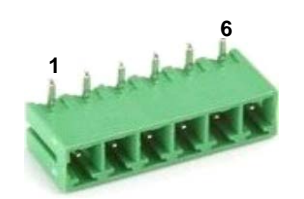

Рисунок 11 – Разъем (вилка)

Таблица 14 содержит информацию о назначении контактов разъема «RS-232».

| Номер<br>контакта | Обозначение контакта | Сигнал       | Назначение контакта            | Дополнительная<br>функция                |
|-------------------|----------------------|--------------|--------------------------------|------------------------------------------|
| 1                 | D↑                   | RXDD(UARTDB) | Принимаемые данные<br>«Вход»   | СТS0 (сброс передачи. «Вход»)            |
| 2                 | D↓                   | TXDD(UARTDB) | Передаваемые данные<br>«Выход» | RTS0 (запрос на<br>передачу.<br>«Выход») |
| 3                 | 0↑                   | RXD0(UART0)  | Принимаемые данные<br>«Вход»   |                                          |
| 4                 | 0↓                   | TXD0(UART0)  | Передаваемые данные<br>«Выход» |                                          |
| 5                 | GI                   | GND          | Контакт заземления             |                                          |
| 6                 | LI                   | +5V          | Питание внешних<br>приборов    |                                          |

Таблица 14 - Назначение контактов разъема «RS-232»

Соответствие UART номеру последовательного порта приведено в таблице 15.

Таблица 15- Соответствие UART номеру последовательного порта

| UART          | Интерфейс | Номер порта |
|---------------|-----------|-------------|
| UARTDB        | RS-232    | 1           |
| UARTD0 /UART0 | RS-232    | 2           |

На разъем «**RS-232**» (вилка) выведен последовательный асинхронный интерфейс UART, имеющий физическую среду RS-232 и поддерживающий работу со стандартными скоростями обмена до 57 600 бит/с. Интерфейс снабжен защитой от высоковольтных импульсных помех на линиях связи и гальванической изоляцией. Путем программного конфигурирования разъем может выполнять либо функцию интерфейса RS-232 с сигналами управления потоком данных от порта процессора UARTO, либо двух усеченных интерфейсов без сигналов управления от портов процессора UARTDO, UARTDB.

#### ВНИМАНИЕ!

Порт «RS-232» в режиме UARTDB может быть использован только в качестве Master (клиента).

4.1.1.9 Кнопка «SET»

Сервисная кнопка «SET» используется для запуска контроллера в режиме программирования. Более подробно о функционале смотрите в инструкции «Система реального времени контроллера DevLink. Руководство Пользователя»

4.1.1.10 Кнопка «MODE»

Зарезервированный элемент (не используется).

4.1.1.11 Элементы индикации «INIT», «STATUS», «А», «В»

Светодиодные индикаторы с переменным цветом свечения. Служат для отображения самодиагностики устройства и режимов его работы.

«А», «В» Зарезервированный элемент (не используется).

4.1.2 Назначение разъемов на дополнительной плате ввода-вывода

4.1.2.1 Разъем "DIO" на дополнительной плате

Разъем DIO предназначен для подключения 6 дискретных датчиков типа «сухой контакт» от управляемого объекта, либо 6 управляющих реле. Все каналы гальванически изолированы, каждый канал может быть независимо от других каналов использован как дискретный вход либо дискретный выход. При использовании канала в качестве дискретного входа возможно его использование в качестве счетчика импульсов с максимальной частотой до 1 кГц. Работа с сигналами DIO будет описана в разделе 4.1.2.3 «Работа с платой». Назначение контактов порта DIO приведено в Таблице 16.

| Номер контакта  | Обозначение | Назначение контакта                               |
|-----------------|-------------|---------------------------------------------------|
| (слева направо) | контакта    |                                                   |
| 1               | GND         | Общий провод                                      |
| 2               | +24B        | «+» внешнего источника питания дискретных выходов |
| 3               | DIN/DOUT6   | Дискретный вход/выход 6                           |
| 4               | DIN/DOUT5   | Дискретный вход/выход 5                           |
| 5               | DIN/DOUT4   | Дискретный вход/выход 4                           |
| 6               | DIN/DOUT3   | Дискретный вход/выход 3                           |
| 7               | DIN/DOUT2   | Дискретный вход/выход 2                           |
| 8               | DIN/DOUT1   | Дискретный вход/выход 1                           |

Таблица 16 – Назначение контактов порта DIO – дискретные входы/выходы

Технические характеристики дискретных входов/выходов приведены в Таблице 17.

Таблица 17 – Технические характеристики дискретных входов/выходов

| Характеристика                                                  | Значение    |
|-----------------------------------------------------------------|-------------|
| Количество дискретных входов                                    | 6           |
| Количество дискретных выходов                                   | 6           |
| Гальваническая изоляция каналов от контроллера, не менее, Вольт | 1500        |
| Напряжение питания дискретных каналов, Вольт                    | От 12 до 35 |
| Мощность, потребляемая от источника питания, не более, ВА       | 2           |
| Максимальная частота входных импульсов, не менее, Гц            | 1000        |
| Максимальный ток транзисторного ключа при использовании         | 100         |
| канала в качестве выхода, мА, не более                          |             |
| Число разрядов счетчика событий в каждом канале                 | 16          |

#### 4.1.2.2 Разъем "AIN" на дополнительной плате

Разъем AIN предназначен для подключения 8 аналоговых датчиков с токовым выходом 4-20 мА. Пределы допускаемой основной приведенной погрешности измерений, для каждого их каналов составляет 0,1%. Работа с сигналами AIN описана в разделе 4.1.2.3 «Работа с платой». Интервал между поверками 4 года.

Назначение контактов порта AIN приведено в Таблице 18.

| Номер контакта  | Обозначение | Назначение контакта |
|-----------------|-------------|---------------------|
| (слева направо) | контакта    |                     |
| 1               | GND         | Общий провод        |
| 2               | GND         | Общий провод        |
| 3               | AIN8        | Аналоговый вход 8   |
| 4               | AIN7        | Аналоговый вход 7   |
| 5               | AIN6        | Аналоговый вход 6   |
| 6               | AIN5        | Аналоговый вход 5   |
| 7               | AIN4        | Аналоговый вход 4   |
| 8               | AIN3        | Аналоговый вход 3   |
| 9               | AIN2        | Аналоговый вход 2   |
| 10              | AIN1        | Аналоговый вход 1   |

Таблица 18 – Назначение контактов порта AIN – аналоговые входы.

4.1.2.3 Работа с платой (дополнительная плата входов/выходов)

С программной точки зрения аналоговые входы и дискретные входы/выходы объединены в виртуальный модуль ввода/вывода, работающий по MODBUS-протоколу. Обмен данными с этим модулем ведется по порту **UART5 (устройство Linux /dev/ttyS6, порт 7)** со следующими параметрами связи:

Скорость обмена – 115200 бод; Адрес устройства MODBUS – 1; Информационных бит – 8; Стоп-бит – 2;

Бит четности – не используется.

Регистровая карта виртуального устройства приведена в разделе 4.1.2.3.6 «Регистровая модель платы ввода-вывода». Настройка устройства осуществляется через Web-интерфейс контроллера.

#### 4.1.2.3.1 Работа с дискретными входными каналами

В плате используется схема включения дискретных входных сигналов «с общей землей» (Рисунок 12).

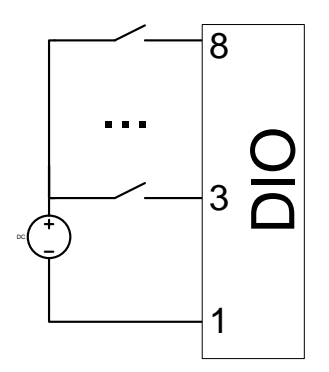

Рисунок 12 – Схема подключения дискретных входов

Значения сигналов, поступающих на дискретные входные каналы, можно узнать, прочитав либо значения соответствующих дискретных вводов протокола ModBus, либо – его соответствующего регистра (см. раздел 4.1.2.3.6 «Регистровая модель платы вводавывода»).

#### ВНИМАНИЕ!

Так как каналы дискретного входа и дискретного выхода используют одни и те же контакты разъема, для корректной работы дискретного входа необходимо, чтобы значение флага ModBus, соответствующего дискретному выходу, было равно нулю. Значение по умолчанию – нуль.

#### 4.1.2.3.2 Работа с дискретными выходными каналами

Схема подключения нагрузки к дискретным выходным каналам приведена на рисунке 13.

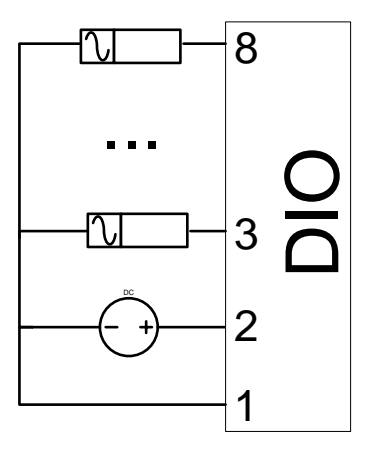

Рисунок 13 – Схема подключения дискретных выходов

#### 4.1.2.3.3 Работа с аналоговыми входными каналами

Измерительные датчики с выходным аналоговым сигналом 4-20мА подключаются по схеме, приведенной на рисунке 14:

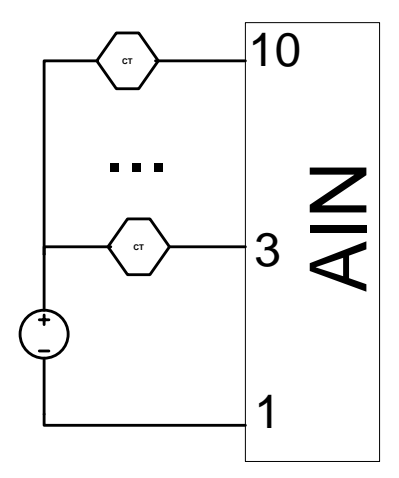

Рисунок 14 – Схема подключения аналоговых сигналов 4-20мА

#### 4.1.2.3.4 Калибровка аналоговых входных каналов

Для повышения точности преобразования аналоговых сигналов плата предусматривает возможность калибровки входных каналов. Калибровка выполняется индивидуально для каждого канала, путем записи соответствующих значений в 32-ой регистр виртуального MODBUS-устройства.

Например, для калибровки «нуля» первого канала необходимо записать число 1, а для калибровки «максимума» седьмого канала – число 17. Полный список значений, соответствующих тому или иному режиму калибровки, приведен в разделе 4.1.2.3.6 «Регистровая модель платы ввода-вывода»).

Алгоритм калибровки канала приведен на рисунке 15.

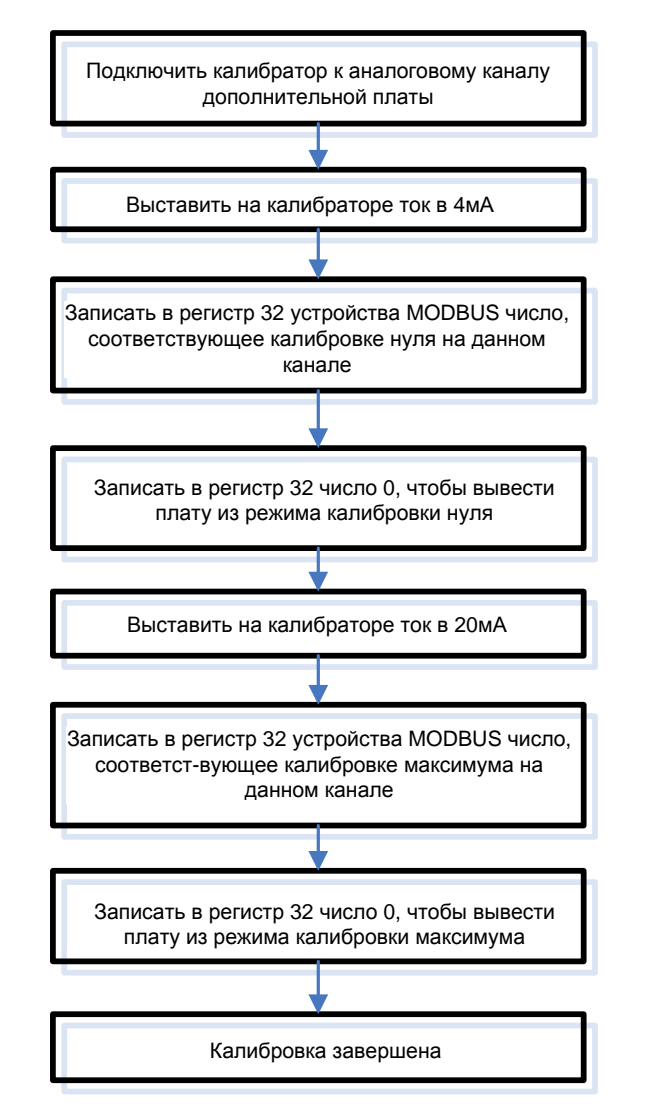

Рисунок 15 – Алгоритм калибровки аналогового канала

#### 4.1.2.3.5 Типовая настройка контроллера

При предпродажной подготовке контроллера, в случае заказа комплектации с данной платой ввода/вывода, осуществляется её первичная настройка, настройка базы данных контроллера и драйвера ModBus RTU-клиент, которые приведены в таблице 19.

|  | Таблица 19 | 9 – типовая | настройка | контроллера |
|--|------------|-------------|-----------|-------------|
|--|------------|-------------|-----------|-------------|

| Физический параметр | Переменная БД | Параметры привязки MODBUS |
|---------------------|---------------|---------------------------|
| Дискретный выход 1  | ДВ1           | Флаг 101                  |
| Дискретный выход 2  | ДВ2           | Флаг 102                  |
| Дискретный выход 3  | ДВЗ           | Флаг 103                  |
| Дискретный выход 4  | ДВ4           | Флаг 104                  |
| Дискретный выход 5  | ДВ5           | Флаг 105                  |
| Дискретный выход 6  | ДВ6           | Флаг 106                  |
| Дискретный вход 1   | ВД2           | Дискретный ввод 201       |
| Дискретный вход 2   | ВДЗ           | Дискретный ввод 202       |
| Дискретный вход 3   | ВД4           | Дискретный ввод 203       |
| Дискретный вход 4   | ВД5           | Дискретный ввод 204       |
| Дискретный вход 5   | ВД6           | Дискретный ввод 205       |

| Физический параметр  | Переменная БД | Параметры привязки MODBUS |
|----------------------|---------------|---------------------------|
| Дискретный вход 6    | ДВ7           | Дискретный ввод 206       |
| Счетчик импульсов 1  | BA9           | Регистр 08                |
| Счетчик импульсов 2  | BA10          | Регистр 09                |
| Счетчик импульсов 3  | BA11          | Регистр 10                |
| Счетчик импульсов 4  | BA12          | Регистр 11                |
| Счетчик импульсов 5  | BA13          | Регистр 12                |
| Счетчик импульсов 6  | BA14          | Регистр 13                |
| Аналоговый вход 1    | BA1           | Регистры 14, 15           |
| Аналоговый вход 2    | BA2           | Регистры 16, 17           |
| Аналоговый вход 3    | BA3           | Регистры 18, 19           |
| Аналоговый вход 4    | BA4           | Регистры 20, 21           |
| Аналоговый вход 5    | BA5           | Регистры 22, 23           |
| Аналоговый вход 6    | BA6           | Регистры 24, 25           |
| Аналоговый вход 7    | BA7           | Регистры 26, 27           |
| Аналоговый вход 8    | BA8           | Регистры 28, 29           |
| Параметры калибровки | PB1           | Регистр 32                |

4.1.2.3.6 Регистровая модель платы ввода-вывода

**Регистр 01** – адрес устройства. Адрес устройства содержится в младшем байте регистра, старший байт всегда равен 0. Допустимые функции – 03, 04. Адрес устройства является неизменным, и всегда равен 01

**Регистры 02..06** – зарезервированы для будущего развития, и в настоящее время не используются.

**Регистр 07** – версия программного обеспечения виртуального MODBUS-устройства, два байта. Допустимые функции – 03, 04.

**Регистр 08** – показания счетчика импульсов первого дискретного входа. Допустимые функции – 03, 04, 06, 16. Счетчик может принимать значения от 0 до 65535, показания счетчика импульсов сбрасываются при пропадании питания контроллера, и могут быть изменены при помощи команд записи.

**Регистр 09** – показания счетчика импульсов со второго дискретного входа. Допустимые функции – 03, 04, 06, 16.

**Регистр 10** – показания счетчика импульсов с третьего дискретного входа. Допустимые функции – 03, 04, 06, 16.

**Регистр 11** – показания счетчика импульсов с четвертого дискретного входа. Допустимые функции – 03, 04, 06, 16.

**Регистр 12** – показания счетчика импульсов с пятого дискретного входа. Допустимые функции – 03, 04, 06, 16.

**Регистр 13** – показания счетчика импульсов с шестого дискретного входа. Допустимые функции – 03, 04, 06, 16.

**Регистры 14 и 15** – показания первого аналогового канала в формате float. Допустимые функции – 03, 04. Результат выдается в миллиамперах, и может принимать значения от 4 до 20 миллиампер.

**Регистр 16 и 17** – показания второго аналогового канала в формате float. Допустимые функции – 03, 04.

**Регистр 18 и 19** – показания третьего аналогового канала в формате float. Допустимые функции – 03, 04.

**Регистр 20 и 21** – показания четвертого аналогового канала в формате float. Допустимые функции – 03, 04.

**Регистр 22 и 23** – показания пятого аналогового канала в формате float. Допустимые функции – 03, 04.

**Регистр 24 и 25** – показания шестого аналогового канала в формате float. Допустимые функции – 03, 04.

**Регистр 26 и 27** – показания седьмого аналогового канала в формате float. Допустимые функции – 03, 04.

**Регистр 28 и 29** – показания восьмого аналогового канала в формате float. Допустимые функции – 03, 04.

**Регистр 30** – данные о состоянии дискретных входов. Данные содержатся в младшем байте регистра, в битах с 0 по 5 (входы с 1 по 6 соответственно). Допустимые функции – 03, 04, для чтения информации о цифровых входах лучше использовать операции работы с дискретными вводами (см. далее)

**Регистр 31** – данные о состоянии дискретных выходов. Данные содержатся в младшем байте регистра, в битах с 0 по 5 (выходы с 1 по 6 соответственно). Допустимые функции – 03, 04, 06, 16. Для работы с цифровыми выходами лучше использовать функции работы с флагами (см. далее).

**Регистр 32** – режим работы модуля аналоговых входов. Режим задается младшим байтом регистра, старший игнорируется. Допустимые функции – 03, 04, 06, 16. Возможные режимы работы:

00 – режим измерения.

01 – режим калибровки нуля по первому каналу.

- 02 режим калибровки нуля по второму каналу.
- 03 режим калибровки нуля по третьему каналу.
- 04 режим калибровки нуля по четвертому каналу.
- 05 режим калибровки нуля по пятому каналу.
- 06 режим калибровки нуля по шестому каналу.
- 07 режим калибровки нуля по седьмому каналу.
- 08 режим калибровки нуля по восьмому каналу.
- 11 режим калибровки максимума по первому каналу.
- 12 режим калибровки максимума по второму каналу.
- 13 режим калибровки максимума по третьему каналу.

- 14 режим калибровки максимума по четвертому каналу.
- 15 режим калибровки максимума по пятому каналу.
- 16 режим калибровки максимума по шестому каналу.
- 17 режим калибровки максимума по седьмому каналу.
- 18 режим калибровки максимума по восьмому каналу.

#### 4.1.2.3.7 Дискретные вводы (входы)

Дискретный ввод 201 – канал дискретного входа 1 платы ввода/вывода Дискретный ввод 202 – канал дискретного входа 2 платы ввода/вывода Дискретный ввод 203 – канал дискретного входа 3 платы ввода/вывода Дискретный ввод 204 – канал дискретного входа 4 платы ввода/вывода Дискретный ввод 205 – канал дискретного входа 5 платы ввода/вывода Дискретный ввод 206 – канал дискретного входа 6 платы ввода/вывода

- 4.1.2.3.8 Флаги (дискретные выходы)
- Флаг 101 дискретный выход 1 платы ввода/вывода
- Флаг 102 дискретный выход 2 платы ввода/вывода
- Флаг 103 дискретный выход 3 платы ввода/вывода
- Флаг 104 дискретный выход 4 платы ввода/вывода
- Флаг 105 дискретный выход 5 платы ввода/вывода

Флаг 106 - дискретный выход 6 платы ввода/вывода

#### 4.2 Режимы работы

4.2.1 Режимы работы DevLink® отображаются индикацией светодиодов «INIT», «STATUS».

4.2.2 Описание работы встраиваемого программного обеспечения и программирование прикладных задач изложено в инструкции «Система реального времени контроллера DevLink. Руководство Пользователя».

#### 5. ВЗАИМОДЕЙСТВИЕ С ДРУГИМИ ИЗДЕЛИЯМИ

5.1 **DevLink<sup>®,</sup>** взаимодействует с приборами по интерфейсам RS-232, RS-485, RS-422, Ethernet. Через интерфейс RS-232 и USB-host могут подключаться отдельные приборы, а через RS-485 и RS-422 - как отдельные приборы, так и их сети. В <u>приложении 1</u> приведены примеры подключения к **DevLink<sup>®</sup>** приборов с разными интерфейсами.

5.2 При подключении сети приборов через интерфейсы RS-485 и RS-422 следует соблюдать следующие правила:

- **DevLink<sup>®</sup>** 'должен быть крайним звеном в цепи приборов, объединенных в сеть RS-485 или RS-422 (не должен включаться в разрыв цепи RS-485 или RS-422, рисунок 16).
- В сети приборов с выходом RS-485 или RS-422 крайние приборы в цепи должны подключаться к линии связи с использованием согласующего резистора (терминатора). В случае, когда **DevLink<sup>®</sup>** подключается к сети приборов, уже находящихся в эксплуатации, перед подключением к крайнему прибору необходимо отключить согласующий резистор, если он был подключен.

На рисунке 16 представлен пример подключения к контроллеру **DevLink**<sup>®</sup> сети приборов по интерфейсу RS-485.

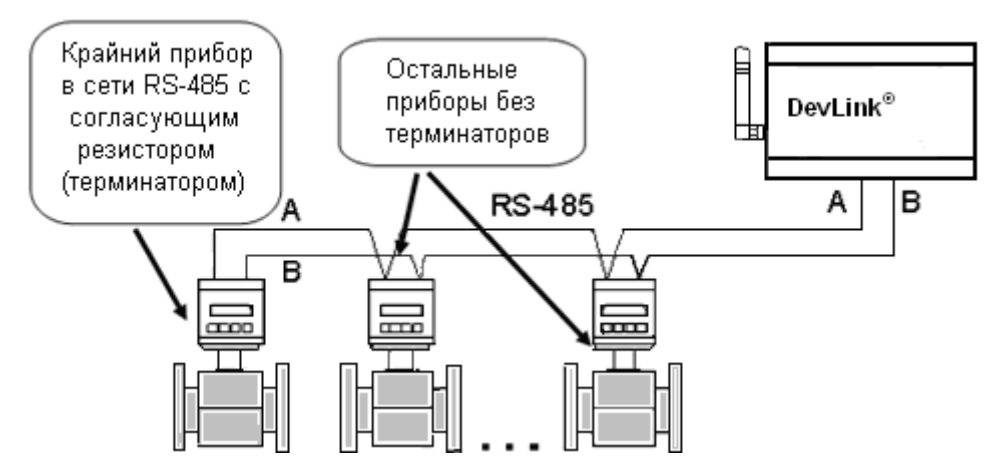

Рисунок 16 – Пример подключения к контроллеру DevLink<sup>®</sup> сети RS-485

#### 6. СРЕДСТВА ИЗМЕРЕНИЯ И ПРИНАДЛЕЖНОСТИ

6.1 **DevLink<sup>®,</sup>** не требует использования инструмента и принадлежностей в течение всего срока эксплуатации.

6.2 Для периодической поверки **DevLink<sup>®</sup>** рекомендуется применять радиочасы РЧ-011/2 (регистрационный номер 35682-07 в Федеральном информационном фонде) и калибратор многофункциональный Fluke 5520A (поверка каналов AIN на дополнительной плате) Допускается применение аналогичных средств поверки, обеспечивающих определение метрологических характеристик поверяемой системы с требуемой точностью.

#### 7. МАРКИРОВКА И ПЛОМБИРОВАНИЕ

7.1 Маркировка **DevLink<sup>®</sup>**, нанесена на лицевой и тыльной (при необходимости) стороне изделия и должна сохраняться в течении всего срока службы **DevLink<sup>®</sup>**.

7.2 Специального пломбирования изделия предприятием-изготовителем не требуется, поскольку защита данных от несанкционированного доступа обеспечивается на конструктивном уровне. Пломбирование может осуществляться эксплуатирующей организацией после подключения **DevLink**<sup>®</sup>.

7.3 Обязательным условием принятия рекламаций предприятием-изготовителем в случае отказа изделия, является отсутствие механических повреждений на корпусе и платах изделия.

#### 8. УПАКОВКА

8.1 Упаковка изделия и эксплуатационной документации удовлетворяет требованиям, предъявляемым ГОСТ 9181-74.

8.2 В качестве упаковочной тары применяется потребительская тара предприятия - поставщика.

8.3 Упаковка изделия должна проводиться в закрытых вентилируемых помещениях при температуре от плюс 15°C до плюс 40°C и относительной влажности не более 80 % при отсутствии агрессивных примесей в окружающей среде.

#### 9. ИСПОЛЬЗОВАНИЕ ПО НАЗНАЧЕНИЮ

#### 9.1 Сведения об ограничениях

Условия использования **DevLink<sup>®</sup>** для работы в жилых, коммерческих и производственных зонах в строгом соответствии с условиями эксплуатации, изложенными в п. 2.3, 2.5, 2.6, 2.7 настоящего РЭ.

#### 9.2 Подготовка к использованию

Изделие полностью готово к использованию по назначению после завершения монтажных и пусконаладочных работ.

Монтажные и пусконаладочные работы могут производиться представителями предприятияизготовителя, уполномоченными сервисными центрами и представителями Заказчика, прошедшими курс обучения и сертификацию на предприятии-изготовителе.

#### 9.3 Распаковка

При получении **DevLink**<sup>®</sup> необходимо проверить сохранность тары.

После транспортирования изделия в условиях отрицательных температур распаковка должна производиться только после выдержки в течение не менее 12 часов в теплом помещении.

После вскрытия тары необходимо освободить элементы **DevLink**<sup>®</sup> от упаковочных материалов и протереть.

#### 9.4 Объем и последовательность внешнего осмотра изделия

При внешнем осмотре изделия следует проверить:

- комплектность изделия в соответствии с паспортом;
- отсутствие видимых механических повреждений;
- чистоту гнезд, разъемов и клемм;
- состояние соединительных проводов, кабелей;
- состояния и четкость маркировок.

Примечание - Тыльная сторона корпуса изделия допускает наличие неравномерной поверхности с небольшими вспучиваниями пластмассы, что обусловлено технологическим процессом изготовления. Не является браком

#### 9.5 Монтаж

9.5.1 Монтаж **DevLink**<sup>®</sup> должен проводиться в строгом соответствии с требованиями настоящего РЭ и утвержденного проекта. Монтаж **DevLink**<sup>®</sup> осуществляется персоналом, ознакомленным с настоящим РЭ.

9.5.2 Установку **DevLink®** необходимо проводить в следующей последовательности:

- 1. Установить **DevLink** в месте, предусмотренном проектной документацией, в шкафу.
- Если проектом предусмотрено использование выносной антенны, то вынести ее за пределы шкафа и разместить в зоне покрытия связи оператора, SIM-карта которого установлена в DevLink<sup>®</sup>.
- Подключить опрашиваемый прибор (сеть приборов), датчики и исполнительные механизмы, предусмотренные проектной документацией, согласно схемам электрических подключений (<u>приложение 1</u>).

9.5.3 Подключение процессорного модуля **DevLink**<sup>®</sup> к датчикам типа «сухой контакт», прибора (сети приборов) по интерфейсам RS-485, RS-232 и питающей электрической сети должно выполняться кабелем с площадью сечения не менее 0,22 мм<sup>2</sup>.

9.5.4 Подключение **DevLink<sup>®</sup> к** электрической сети ~ 220В должно выполняться только через автоматический выключатель с током защиты, составляющим 6 А.

#### 9.6 Подготовка к работе

- 9.6.1 После окончания монтажа **DevLink** перед началом работы необходимо:
  - 1. Проверить правильность монтажа электрических цепей в соответствии со схемами электрических подключений, приведенных на рисунках <u>приложения 1</u>.
  - 2. Если используются внешние датчики, приборы и исполнительные механизмы необходимо убедиться в правильности их подключения.
  - Если прибор не сконфигурирован, необходимо произвести его конфигурирование и настройку в порядке, изложенном в руководстве по программированию прибора. Если все сделано правильно, то прибор готов принимать и передавать данные между опрашиваемыми приборами и клиентами.
  - 4. Подключить питание и дождаться когда светодиоды «INIT» и «STATUS» начнут гореть зелёным цветом (операционная система загружена).
  - 5. Если используется GSM модуль:
    - при наличии выносной антенны можно поместить её в зоне покрытия сотовой связи оператора, SIM-карта которого установлена в прибор.

#### 9.7 Демонтаж

9.7.1 Демонтаж **DevLink**<sup>®</sup> следует проводить в следующей последовательности:

- 1. Отключить напряжение питания **DevLink**<sup>®</sup> и отсоединить кабель питания от разъёма «POWER».
- 2. Отсоединить кабели связи процессорного модуля с опрашиваемыми приборами (сетью приборов) и другим оборудованием.
- 3. Отсоединить кабели датчиков и приборов от разъёма I/O.
- 4. Отсоединить от разъёма «ANTENNA» кабель выносной антенны.
- 5. Отсоединить кабель связи цифровых датчиков OneWire от разъёма «1-Wire».
- 6. Снять процессорный модуль.

9.7.2 Демонтаж опрашиваемого прибора (сети приборов) необходимо проводить в порядке, изложенном в эксплуатационной документации на данный тип приборов.

#### 9.8 Использование изделия

9.8.1 К работе допускаются изделия **DevLink**<sup>®</sup> не имеющие механических повреждений и подготовленные к работе.

9.8.2 Перечень и характеристики основных режимов работы изделия изложены в руководстве по программированию прибора.

9.8.3 Возможные неисправности **DevLink**<sup>®</sup> и меры необходимые для их устранения приведены в таблице 20

| Гаолица 20 - Меры неооходим | ые для устранения возможных н | еисправностеи |
|-----------------------------|-------------------------------|---------------|
|                             |                               |               |

| Неисправность                                              | Причина неисправности    | Метод устранения                             |  |  |
|------------------------------------------------------------|--------------------------|----------------------------------------------|--|--|
| После включения питания<br>не светится индикатор<br>«INIT» | Не исправен шнур питания | Проверить исправность                        |  |  |
|                                                            | DevLink                  | шнура питания                                |  |  |
|                                                            | Вышел из строя блок      | Заменить неисправное                         |  |  |
|                                                            | питания DevLink          | устройство                                   |  |  |
| После включения питания                                    |                          |                                              |  |  |
| в течении 2-х минут не                                     |                          | Обратитесь в службу<br>технической поддержки |  |  |
| изменяется цвет                                            | Некорректно запустилось  |                                              |  |  |
| индикатора «INIT» с                                        | системное программное    |                                              |  |  |
| желтого на зеленый                                         | обеспечение DevLink      |                                              |  |  |
| Индикатор «STATUS»                                         |                          |                                              |  |  |
| светится красным цветом                                    |                          |                                              |  |  |

#### 9.9 Меры безопасности

9.9.1 Эксплуатация изделия должна проводиться лицами, ознакомленными с принципом работы, конструкцией изделия и настоящим РЭ.

9.9.2 В ходе эксплуатации изделия персоналу надлежит исполнять рекомендации, изложенные в «Правилах техники безопасности при эксплуатации электроустановок потребителей».

#### 10. ТЕХНИЧЕСКОЕ ОБСЛУЖИВАНИЕ

#### 10.1 Техническое обслуживание

10.1.1 Техническое обслуживание **DevLink**<sup>®</sup> должно проводиться для обеспечения его нормального функционирования в течение всего срока эксплуатации.

10.1.2 Работа по техническому обслуживанию включает в себя:

- периодический осмотр;
- удаление (в случае необходимости) следов пыли и влаги.

10.1.3 Периодический осмотр **DevLink<sup>®</sup>** должен регулярно производиться с целью контроля за:

- соблюдением условий эксплуатации;
- отсутствием внешних повреждений;
- надежностью механических и электрических соединений;
- работоспособностью.

10.1.4 Периодичность контроля зависит от условий эксплуатации, но не должна быть реже одного раза в месяц.

10.1.5 Следы пыли и влаги с поверхности процессорного модуля (блока питания и антенны) следует удалять мягкой сухой фланелью.

10.1.6 Техническое обслуживание опрашиваемого прибора (сети приборов) должно проводиться в полном соответствии с их эксплуатационной документацией.

#### 10.2 Вскрытие корпуса

При вскрытии корпуса допускается использовать отвёртку с плоским жалом. Данную операцию допускается выполнять только при отключенном напряжении питания.

Порядок вскрытия корпуса:

- жалом отвёртки зацепить нижний край верхней крышки корпуса в районе одной из двух защёлок, расположенных в торцах корпуса, как изображено на рисунке 17;
- немного отожмите верхнюю крышку корпуса, надавив на рукоятку отвёртки в сторону корпуса, чтобы крышка могла преодолеть зацеп защёлки;
- освободите крышку корпуса от зацепа защёлки;

• повторите выше описанные процедуры со второй защёлкой.

#### ВНИМАНИЕ!

При вскрытии корпуса ни в коем случае не допускайте:

- деформации/отгибания зацепов торцевых защёлок;
- использования отверстий в торцах верхней крышки корпуса (данные отверстия предназначены только для наблюдения за положением зацепов защёлок).

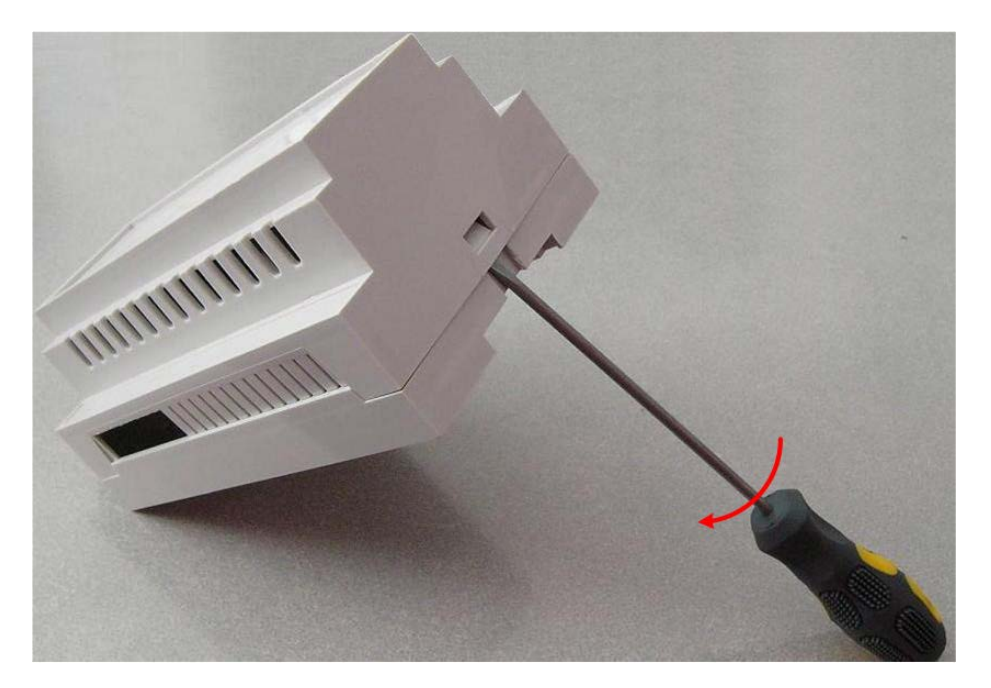

Рисунок 17 – Вскрытие корпуса

#### 10.2 Меры безопасности

10.2.1 В ходе эксплуатации **DevLink<sup>®</sup>** персоналу надлежит исполнять рекомендации, изложенные в «Правилах техники безопасности при эксплуатации электроустановок потребителей» и в «Правилах технической эксплуатации электроустановок потребителей».

10.2.2 Для тушения пожара, при возгорании прибора разрешается использовать только углекислотные огнетушители типа ОУ-2, ОУ-5, ОУ-10 и др.

10.2.3 Источником опасности при монтаже и эксплуатации **DevLink<sup>®</sup>** является переменное напряжение с действующим значением до 260 В.

10.2.4 Безопасность эксплуатации **DevLink**<sup>®</sup> обеспечивается:

- прочностью корпусов опрашиваемых приборов (сети приборов), подключенных датчиков и исполнительных механизмов;
- изоляцией электрических цепей, соединяющих процессорный модуль с блоком питания, с выносной антенной, опрашиваемыми приборами (сетью приборов), подключенными датчиками и исполнительными механизмами.

10.2.5 При эксплуатации **DevLink**<sup>®</sup> необходимо соблюдать общие требования безопасности:

- При обнаружении внешних повреждений процессорного модуля или сетевой проводки следует отключить **DevLink**<sup>®</sup> до устранения причин неисправности специалистом по ремонту.
- Запрещается установка и эксплуатация **DevLink**<sup>®</sup> в пожароопасных и взрывоопасных зонах всех классов.
- При установке и монтаже **DevLink**<sup>®</sup> необходимо соблюдать требования ГОСТ 12.3.003, ГОСТ 12.3.032, ГОСТ 12.3.036, а также «Правил пожарной безопасности».

#### 10.3 Техническое освидетельствование

**DevLink®** подвергается обязательным приемо-сдаточным испытаниям при выпуске из производства.

#### 10.4 Периодическая поверка

Периодическая поверка Проверка метрологических характеристик каналов осуществляется в соответствии с документом ЖАЯК.420000.002 МП «Контроллер промышленный DevLink. Методика поверки», утвержденным ФБУ «Пензенский ЦСМ.

Описание настроек при проведении поверки характеристик каналов измерений интервалов времени в соответствии с приложением 2

Описание проверки идентификационных данных метрологически значимого программного обеспечения (ПО) соответствии с приложением 2.

Межповерочный интервал – 4 года

#### 11. ТЕКУЩИЙ РЕМОНТ

Текущий ремонт изделия производится по истечению гарантийного срока эксплуатации в случае возникновения неисправности. Ремонт процессорного модуля производится при отключении его от сети питания. При выполнении ремонта следует руководствоваться «Правилами техники безопасности при эксплуатации электроустановок».

#### 12. ХРАНЕНИЕ

При длительном хранении на складе потребителя (до двух лет) **DevLink**<sup>®</sup> должен находиться на складах в упаковке фирмы производителя -на стеллажах при температуре окружающего воздуха от плюс 5°C до плюс 40°C, относительной влажности воздуха до 80% при температуре 25°C. Расстояние между стенами, полом склада и изделиями должно быть не менее 0,5 м.

Хранить **DevLink**<sup>®</sup> без упаковки следует при температуре окружающего воздуха от плюс 10°С до плюс 35°С и относительной влажности воздуха 80% при температуре 25°С. В помещении для хранения не должно быть пыли, паров кислот и щелочей, вызывающих коррозию.

Хранение **DevLink**<sup>®</sup> должно производиться с соблюдением действующих норм пожарной безопасности.

#### 13. ТРАНСПОРТИРОВАНИЕ

Транспортирование **DevLink**<sup>®</sup> упакованных в тару предприятия - изготовителя, допускается железнодорожным и (или) автомобильным транспортом при температуре окружающего воздуха от минус 40°C до плюс 50°C и относительной влажности до 98% при температуре 35°C.

При транспортировании должна быть предусмотрена защита прибора от попадания атмосферных осадков и пыли.

Условия транспортирования в части воздействия механических факторов - С по ГОСТ 23216, в части воздействия климатических факторов - Б по ГОСТ 15150.

#### 14. УТИЛИЗАЦИЯ

Изделие не содержит в своём составе опасных или ядовитых веществ, способных нанести вред здоровью человека или окружающей среде и не представляет опасности для жизни, здоровья людей и окружающей среды по окончании срока службы. В этой связи утилизация изделия может производиться по правилам утилизации общепромышленных отходов.

#### 15. ПРАВИЛА И УСЛОВИЯ РЕАЛИЗАЦИИИ

Реализация **DevLink**<sup>®</sup> осуществляется в соответствии с требованиями договора поставки. Модификация и выбор технических характеристик определяется Заказчиком до момента заключения договора при заказе **DevLink**<sup>®</sup> на странице <u>https://www.krug2000.ru/products/ptc/promyshlennye-kontrollery.html</u> и формируется Заказчиком до момента заключения договора.

#### 16. ГАРАНТИИ ИЗГОТОВИТЕЛЯ

16.1 Изготовитель гарантирует соответствие **DevLink<sup>®</sup>** требованиям технических условий при соблюдении правил транспортирования, хранения, монтажа и эксплуатации.

16.2 Гарантийный срок эксплуатации 12 месяцев со дня ввода в действие (эксплуатацию), но не более 18 месяца со дня отгрузки с предприятия-изготовителя.

#### ПРИЛОЖЕНИЕ 1. Схемы подключения

(информационное)

#### Схемы подключения DevLink®

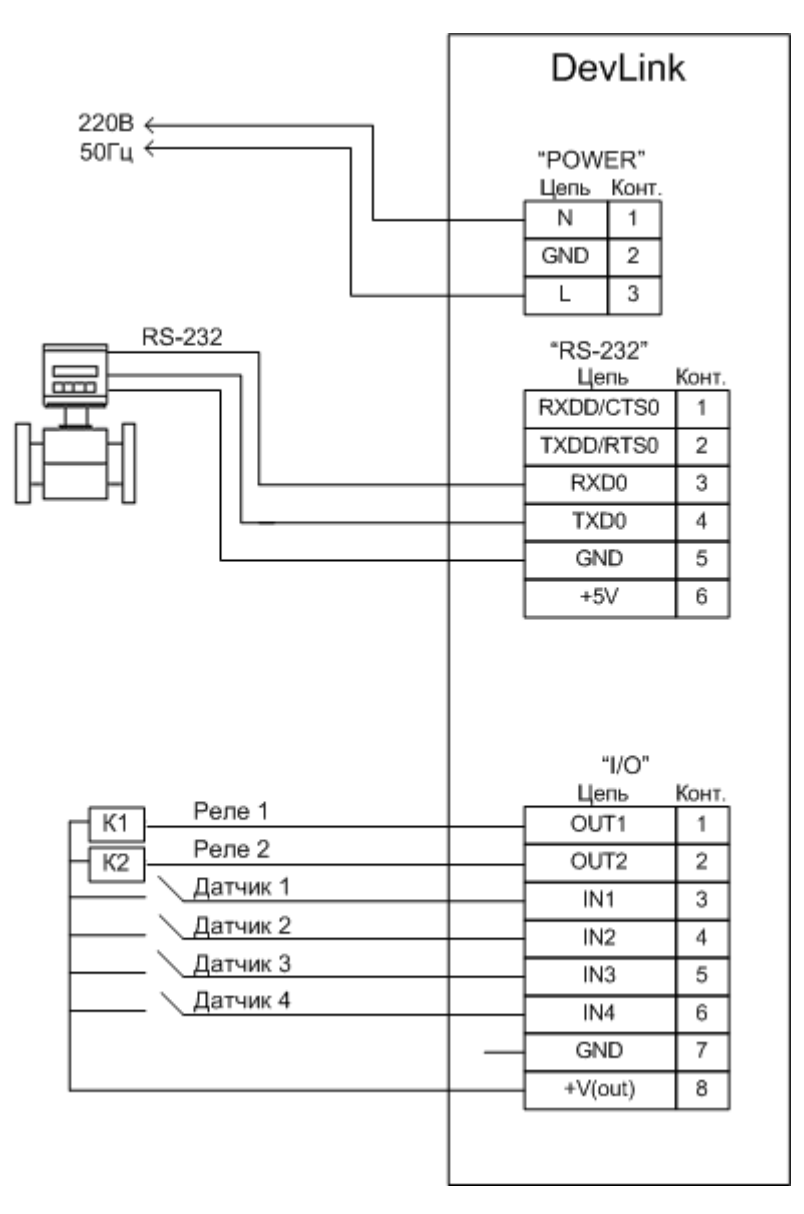

Рисунок П 1.1 - Пример подключения к **DevLink<sup>®</sup>** прибора с интерфейсом RS-232, датчиков типа «сухой контакт» и реле

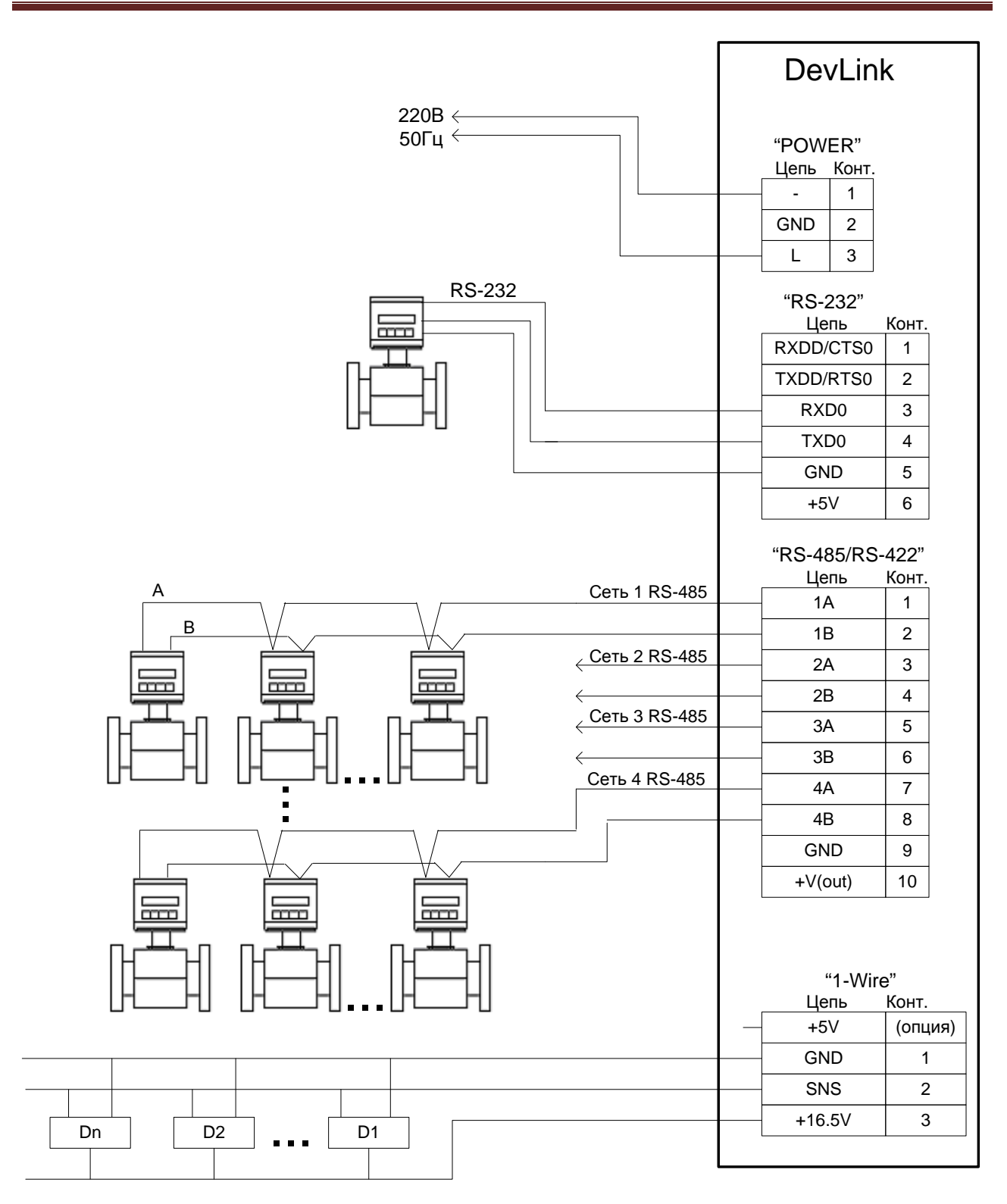

Рисунок П 1.2 - Пример подключения к **DevLink<sup>®</sup>** приборов с интерфейсами RS-232, RS485, OneWire

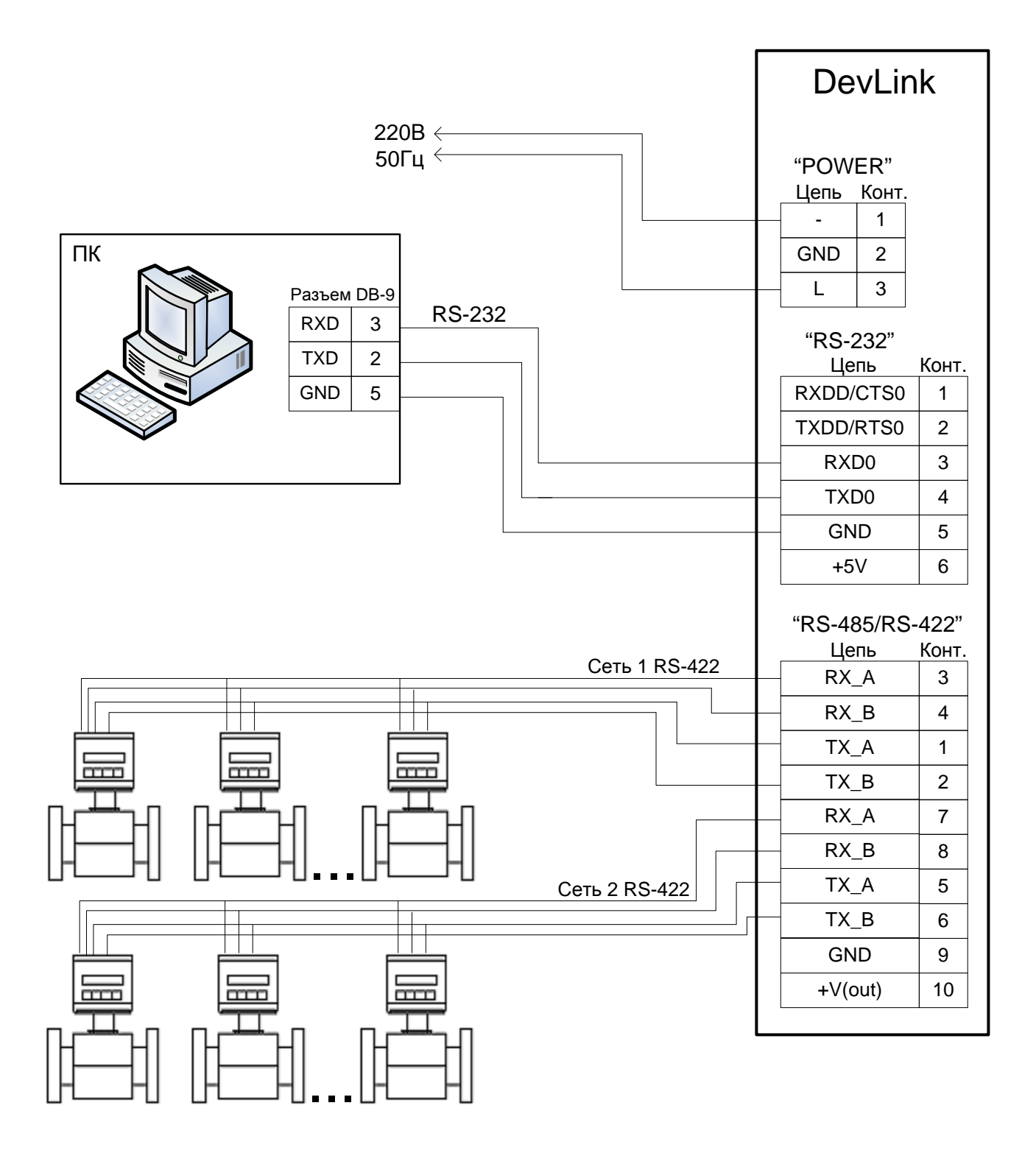

Рисунок П 1.3 - Пример подключения к **DevLink<sup>®</sup>** ПК и приборов с интерфейсом RS-422

**ПРИЛОЖЕНИЕ 2.** Настройки при проведении поверки характеристик каналов измерений интервалов времени

(информационное)

1. Описание настроек при проведении поверки характеристик каналов измерений интервалов времени.

2. Описание проверки идентификационных данных метрологически значимого программного обеспечения (ПО).

Для проведения поверки выполнить следующие действия:

- Подключить DevLink C-1000 к компьютеру по сети Ethernet;
- В свойствах сетевого адаптера добавить подсеть 192.168.10.0
- (например, IP-адрес 192.168.10.1);
- Если на ПК нет Java установить;
- В браузере Internet Explorer выбрать адрес http://192.168.10.48:10000/;
- Ввести Имя пользователя: admin, Пароль: RHEU (смотри рисунок П2.1)

| Настройка DevLink                                                 |       |  |  |  |  |  |  |
|-------------------------------------------------------------------|-------|--|--|--|--|--|--|
| Для входа в систему настройки DevLink на 192.168.10.48 необходимо |       |  |  |  |  |  |  |
| указать имя пользователя и пароль.                                |       |  |  |  |  |  |  |
| Имя пользователя                                                  | admin |  |  |  |  |  |  |
| Пароль                                                            | ••••  |  |  |  |  |  |  |
| Запомнить имя пользователя и пароль?                              |       |  |  |  |  |  |  |
| Вход Очистить                                                     |       |  |  |  |  |  |  |
| Рисунок П2.1                                                      |       |  |  |  |  |  |  |

- Выполнить переход по меню (смотри рисунок 2.2)

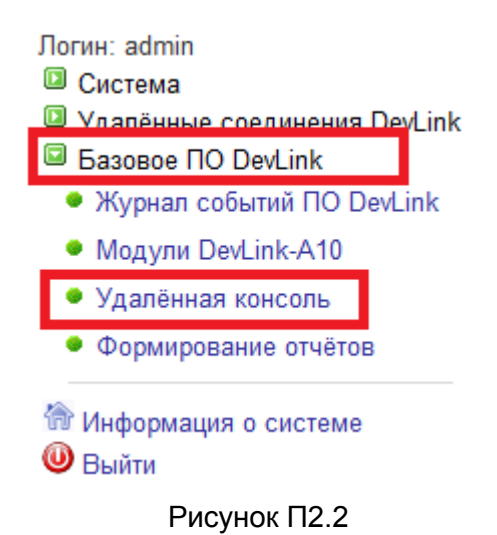

- В открывшейся консоли набрать команду «show», нажать «Enter», нажать «Стрелка влево» (смотри Рисунок П2.3)

#### Удалённая консоль

| Старт Пауза Период обновления(сек.) 1 -                   |
|-----------------------------------------------------------|
| Load AV: flash                                            |
| Load DI: flash                                            |
| Load HI: flash                                            |
| Load DO: flash                                            |
| Error FKN104                                              |
| Error FKN105                                              |
| teplogas.so: Невозможно проинициализировать библиотеку    |
| Brror FKN104                                              |
| Error FKN105                                              |
| teplogas.so: Невозможно проинициализировать библиотеку    |
| ./sim                                                     |
| время цикла опроса заданное - 0.500000 сек                |
| // cm                                                     |
|                                                           |
| ,/uuprug                                                  |
|                                                           |
| PolDict: sys00327 die                                     |
| RolDict: sys00323.dic                                     |
| RolDict: svs00501.dic                                     |
| Rolling UDP-mpororog ver.2                                |
|                                                           |
| Linux dl 2.6.27 #54 Thu Dec 5 16:41:47 MSK 2013 armv5tejl |
| onable to change tty /dev/tty1: Read-only file system     |
| dl:/gsw# show_                                            |
|                                                           |

#### Рисунок П2.3

- Зафиксировать дату/время (смотри рисунок П2.4) и выполнить соответствующие мероприятия по методике поверке для целей поверки характеристик каналов измерений интервалов времени.

| Логин: admin<br>Система                                 | Удалённая консоль                                  |                |            |                               |      |           |
|---------------------------------------------------------|----------------------------------------------------|----------------|------------|-------------------------------|------|-----------|
| Удалённые соединения DevLink<br>Базовое ПО DevLink      |                                                    | Старт Пауза    | Период обн | овления(сек.) 1 🔻             |      |           |
| <ul> <li>Журнал событий ПО DevLink</li> </ul>           | Сохранение Вкл.                                    | Время цикла:О. | 500 сек. П | рог.:0.000 сек.               | 29/  | 1 9:43:24 |
| Модули DevLink-A10                                      | <u>п Имя — — — — — — — — — — — — — — — — — — —</u> | *              | CTATYC ]   | Время                         |      |           |
| <ul> <li>Удалённая консоль</li> </ul>                   | 1 /gsw/prg/gk_ppm                                  | ns.out         | Вкл.       | Время заданное<br>Время цикла | · 0. | 500 cex.  |
| Формирование отчётов                                    |                                                    |                |            | Время опроса                  | : 0. | 000 cer.  |
| <ul> <li>Информация о системе</li> <li>Выйти</li> </ul> |                                                    |                |            | Время программы               | : 0. | 000 cer.  |

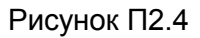

- Для считывания контрольной суммы нажать клавишу F7 и выполнить соответствующие мероприятия по методике поверке для целей проверки идентификационных данных метрологически значимого программного обеспечения (ПО) (смотри рисунок П2.5).

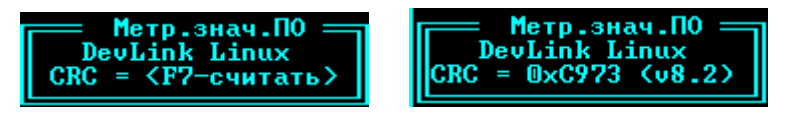

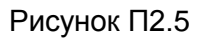